# cisco.

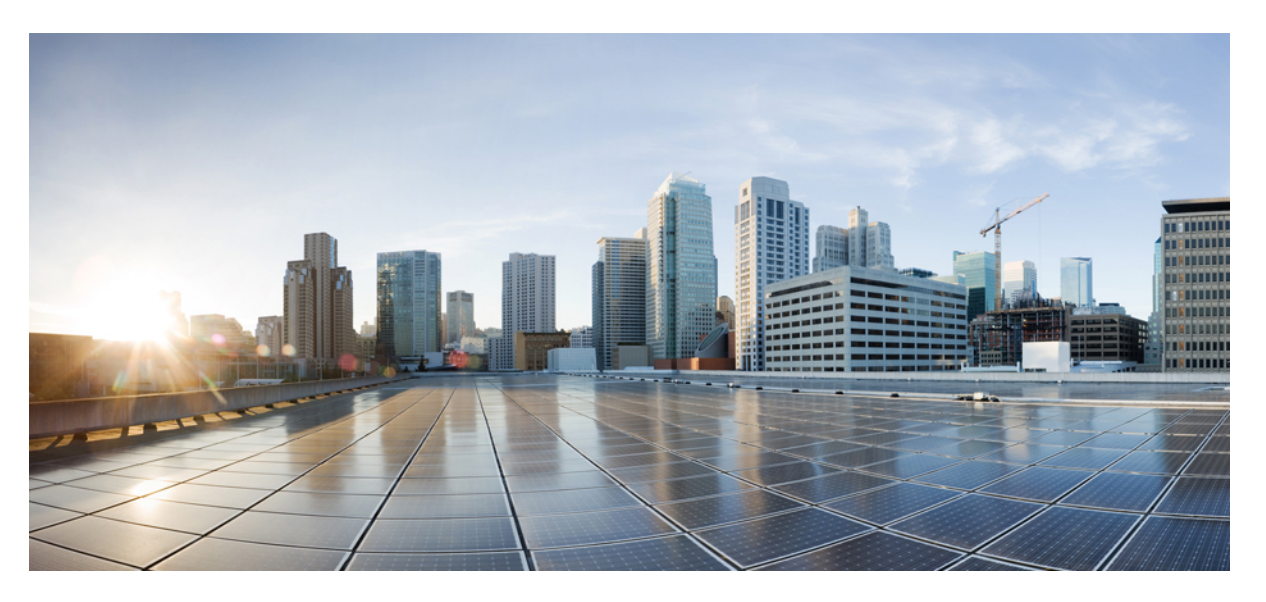

# Cisco UCS Manager Plug-in for VMware vSphere Web Client User Guide, Release 2.x

First Published: 2016-12-21 Last Modified: 2018-11-05

### **Americas Headquarters**

Cisco Systems, Inc. 170 West Tasman Drive San Jose, CA 95134-1706 USA http://www.cisco.com Tel: 408 526-4000 800 553-NETS (6387) Fax: 408 527-0883

© 2017–2018 Cisco Systems, Inc. All rights reserved.

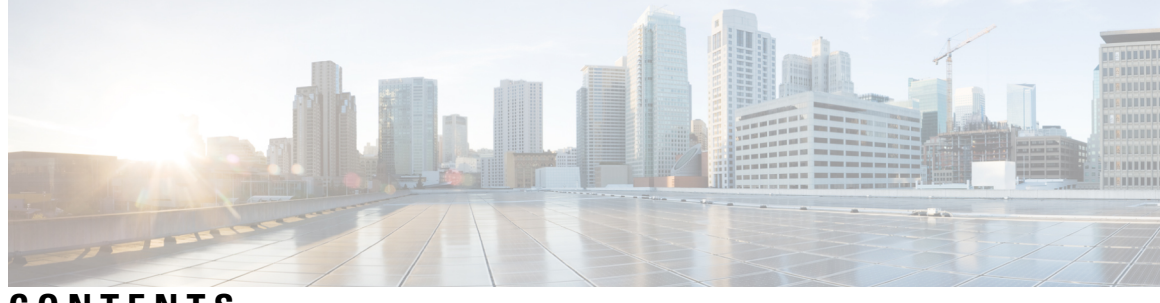

CONTENTS

| CHAPTER 1 | Overview 1                                                        |  |  |
|-----------|-------------------------------------------------------------------|--|--|
|           | About the Cisco UCS Manager Plug-In for vSphere Web Client 1      |  |  |
|           | System Requirements 1                                             |  |  |
| CHAPTER 2 | Installing the Plug-in and Registering the UCS Domains 3          |  |  |
|           | User Privileges 3                                                 |  |  |
|           | Installing the Cisco UCS Manager Plug-in for vSphere Web Client 4 |  |  |
|           | Upgrading Cisco UCS Manager Plug-In for vSphere Web Client 5      |  |  |
|           | Registering the UCS Domains <b>6</b>                              |  |  |
| CHAPTER 3 | Viewing Information Using the Plug-in 7                           |  |  |
|           | Viewing the UCS Domain Details 7                                  |  |  |
|           | Viewing the Chassis Details 8                                     |  |  |
|           | Viewing the Fabric Interconnect Details 9                         |  |  |
|           | Viewing the Non ESXi Server Details 10                            |  |  |
|           | Viewing the ESXi Server Details 11                                |  |  |
|           | Viewing the Fabric Extender Details 13                            |  |  |
|           | Viewing Firmware Packages, Tasks, and Host Firmware Details 14    |  |  |
| CHAPTER 4 | Performing Actions Using the Plug-in 15                           |  |  |
|           | Performing Actions Using the Plug-in 15                           |  |  |
|           | ESXi and Non ESXi Server Actions 16                               |  |  |
|           | Creating Service Profiles for ESXi or Non-ESXi Servers 16         |  |  |
|           | Managing BIOS Policies 17                                         |  |  |
|           | Associating Service Profiles with the Servers 17                  |  |  |
|           | Managing Host Firmware Pack <b>18</b>                             |  |  |
|           |                                                                   |  |  |

| Disassociating a Service Profile from a ESXi or Non ESXi Server |
|-----------------------------------------------------------------|
| Launching the KVM Console of an ESXi Server 19                  |
| Launching the UCSM User Interface for an ESXi Server <b>20</b>  |
| Service Profile Templates Actions 20                            |
| Managing Host Firmware Pack for Service Profile Templates 20    |
| Managing Server Pools 20                                        |
| Creating Service Profiles From Templates 21                     |
| Service Profile Actions 21                                      |
| Managing Host Firmware Pack for a Service Profile <b>21</b>     |
| Acknowledging Pending Activities 22                             |
| Firmware Management Actions 22                                  |
| Uploading Firmware Packages 22                                  |
| Modifying Package Version for Host Firmware Pack 24             |
| Deleting Uploaded Task 25                                       |
| Deleting Firmware Package 25                                    |
| UCS Domain Actions 26                                           |
| Reloading UCS Domain Inventory 26                               |

19

#### CHAPTER 5 Using the Cisco UCS Provider for Proactive High Availability (HA) 27

Cisco UCS Provider for Proactive HA 27 Registering a Cisco UCS Provider 28 Enabling Cisco UCS Provider 28 Unregistering a Cisco UCS Provider 29 Modifying Cisco UCS Failure Conditions 30

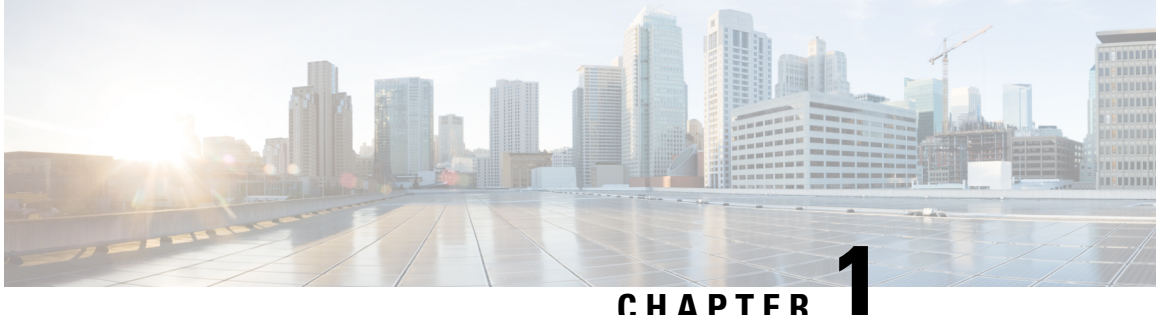

# **Overview**

This chapter includes the following sections:

- About the Cisco UCS Manager Plug-In for vSphere Web Client, on page 1
- System Requirements, on page 1

# About the Cisco UCS Manager Plug-In for vSphere Web Client

Cisco UCS Manager plug-in is a VMware vSphere web client plug-in, which enables virtualization administrator to view, manage and monitor the Cisco UCS physical infrastructure. The plug-in provides a physical view of the UCS hardware inventory on the web client. Cisco UCS icon is available in the Home Administration page in the web client.

Note

Cisco UCS Manager plug-in is a VMware vSphere web client plug-in is supported only by web client and not by HTML client.

You can perform the following tasks using the plug-in:

- View Cisco UCS physical hierarchy
- · View inventory, installed firmware, faults, power and temperature statistics
- Map the ESXi host to the physical server
- Manage firmware for B and C series servers
- View VIF paths for servers
- · Launch the Cisco UCS Manager GUI
- Launch the KVM consoles of UCS servers
- Switch the existing state of the locator LEDs

# **System Requirements**

Ensure that the system meets the following requirements:

- .Net Framework 4.5 or higher
- Install VMware PowerCLI 5.1 or higher to run the registration tool
- Install VMware vCenter 5.5 or higher

For VMware vCenter 5.5, install the vCenter and web client on the same machine.

For information on VMware vSphere web client prerequisites, see http://kb.vmware.com/selfservice/ microsites/search.do?language=en\_US&cmd=displayKC&externalId=2005083

#### VMware vSphere Web Client Releases

Cisco UCS Manager plug-in is compatible with the following vSphere Web Client releases:

- Release 6.7
- Release 6.5
- Release 6.0
- Release 5.5

#### **Supported Cisco UCS Manager Releases**

Cisco UCS Manager plug-in is compatible with the following UCS Manager releases:

- Release 4.0
- Release 3.2
- Release 3.1
- Release 3.0
- Release 2.2
- Release 2.1

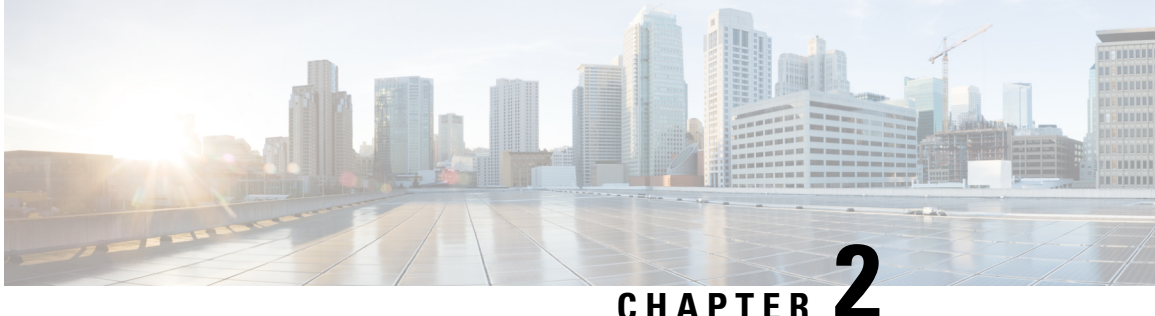

# Installing the Plug-in and Registering the UCS **Domains**

This chapter includes the following sections:

- User Privileges, on page 3
- Installing the Cisco UCS Manager Plug-in for vSphere Web Client, on page 4
- Upgrading Cisco UCS Manager Plug-In for vSphere Web Client, on page 5
- Registering the UCS Domains, on page 6

### **User Privileges**

Cisco UCS Manager Plug-In for vSphere Web Client enables you to register and manage Cisco UCS domains. When you install Cisco UCS Manager plug-in, register the UCS domains individually using UCS Manager user account. Depending on the UCS Manager user privileges, you used while registering the UCS domain you can perform the actions. Also, each plug-in action supports the same privileges as Cisco UCS Manager.

For example, if you registered a UCS domain with admin privileges, you can perform actions on that domain using the plug-in. You can perform various actions on the servers, firmware, UCS domains, service profiles, and service profile templates. Whereas, if you registered a UCS domain with read-only privileges, you can launch Cisco UCS Manager GUI and can view the domains that you registered.

When you log in to the Cisco UCS Manager plug-in, you can view the domains that you have registered. You cannot view or edit the UCS domains registered by different users. However, you can view the domains registered by other users if you have the extension privilege and the domain registered is publicly visible.

For more information on each privilege and the user role given that privilege by default, see

http://www.cisco.com/c/en/us/td/docs/unified computing/ucs/sw/gui/config/guide/2-2/b UCSM GUI Configuration Guide 2 2/b UCSM GUI Configuration Guide 2 2 chapter 01010.html#concept 055CA3D0219B44E0AA215F4F169BBB89.

# Installing the Cisco UCS Manager Plug-in for vSphere Web Client

#### Before you begin

- Plug-in package hosted on HTTP or HTTPS server. Ensure that the HTTP or HTTPS URL of the plug-in zip file is reachable from both vCenter server and the machine from which the plug-in is registered
- Close all the web client browser sessions

#### Procedure

Step 1On the Cisco.com download site for Cisco UCS Management Partner Ecosystem Software, download the<br/>Cisco UCS Manager plug-in and the registration tool zip files.

The files are stored in your local download folder.

- **Step 2** Unzip the registration tool and double-click to launch it. Cisco UCS plug-in Registration Tool screen appears.
- **Step 3** To register a new plug-in, populate the following fields:
  - **Note** If you are reregistering, the following fields are already populated.
    - IP/Hostname—IP or hostname of the vCenter server
    - Username—Username of the vCenter server
    - Password—Password of the vCenter server
    - **Plugin location**—HTTPS/HTTP URL of the plugin zip file. For example, https://10.1x.1x.1/plugins/ucs/ucs-vcplugin-1.0.1.zip
  - **Note** If you want to unregister a UCS Manager plug-in, click the **Unregister** plug-in radio button, and complete the fields.

#### Step 4 Click Submit.

**Important** When the plug-in is hosted on HTTP URL, you are prompted to take the following action:

If the plugin is hosted on an HTTP URL, a configuration file named
"webclient.properties" must be modified to add "allowHttp=true."
The default location of file for vSphere Web Client 6.x and the higher releases is
Windows: C:\ProgramData\VMware\vCenterServer\cfg\vsphere-client
VCSA: /etc/vmware/vsphere-client and for vSphere Web Client 5.x releases is
Windows: C:\ProgramData\VMware\vSphere Web Client
VCSA: /var/lib/vmware/vsphere-client.
The vSphere web client service must be restarted after this modification

Note If you are reregistering, you may see Already Registered warning dialog box, with the following message: Cisco UCS plug-in 2.x is already registered. If the plug-in files are already downloaded, they won't be downloaded again until they are removed manually and vSphere web client service is restarted.

Review the message and click **OK** to continue.

- **Step 5** Restart the web client service.
  - **Note** If you encounter any error, relaunch the web browser session. If the error continues, restart the web client service.

The Cisco UCS Manager plug-in is successfully registered.

## Upgrading Cisco UCS Manager Plug-In for vSphere Web Client

#### Procedure

| Step 1 | On the Cisco.com download site for Cisco UCS Management Partner Ecosystem Software, download the Cisco UCS Manager plug-in and registration tool zip files. |
|--------|----------------------------------------------------------------------------------------------------|
|        | The files are stored in your local download folder.                                                                                                    |
| Step 2 | If Cisco UCS Provider for Proactive HA is registered, unregister it.                                                                                        |
|        | For more information on how to unregister the Cisco UCS Provider, seeUnregistering a Cisco UCS Provider, on page 29.                                        |
| Step 3 | Double-click the unzipped .exe file to launch the registration setup file.                                                                                  |
| Step 4 | If the Cisco UCS Manager plug-in is already installed, you are prompted to upgrade the plug-in. Confirm the upgrade and continue with the installation.     |
|        | For information on how to install the Cisco UCS plug-in, see Installing the Cisco UCS Manager Plug-in for vSphere Web Client, on page 4.                    |
| Step 5 | Restart the web client service.                                                                                                    |
| Step 6 | Once the Cisco UCS plug-in is installed, register the Cisco UCS Provider for Proactive HA.                                                                  |
|        | For more information on how to register the Cisco UCS Provider for Proactive HA, see Registering a Cisco UCS Provider, on page 28                           |
|        |                                                                                                    |

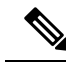

**Note** Downgrade from any version of Cisco UCS Manager plug-in is not supported. However, to downgrade the plug-in, unregister the running version, register the version you want to use, and restart the vSphere Web Client services.

# **Registering the UCS Domains**

Using the vSphere web client, you can register the UCS domains. You can edit the details, unregister, and reregister the previously registered UCS domains.

| V |
|---|

| If a<br>pro<br>UC                                                | If a UCS domain is registered with read-only privileges, you cannot perform actions related to the servic profiles, service profile templates, and firmware management using the plug-in. Also, you cannot view or UCS domains registered by a different user unless you have admin privileges. |                                        |  |
|------------------------------------------------------------------|----------------------------------------------------------------------------------------------------|----------------------------------------|--|
| Pro                                                              | cedure                                                                                                    |                                        |  |
| Lau                                                              | unch the vSphere web client.                                                                                                    |                                        |  |
| On<br>Cis                                                        | the <b>Home</b> tab, double-click <b>Cisco UCS</b> .<br>co UCS Management Center view appears.                                                                                                    |                                        |  |
| Clio<br>Res                                                      | ck <b>Register</b> .<br><b>Pister UCS Domain</b> dialog box appears.                                                                                                    |                                        |  |
| Ent                                                              | er the following:                                                                                                    |                                        |  |
|                                                                  | • UCS Hostname/IP—IP address or the hostname                                                                                                    | of the UCS domain.                     |  |
|                                                                  | • Username—UCS domain username.                                                                                                    |                                        |  |
|                                                                  | <b>Note</b> For LDAP authentication, enter the username in the <i>ucs-domainname</i> \ <i>username</i> format.                                                                                                    |                                        |  |
|                                                                  | Password—UCS domain password.                                                                                                    |                                        |  |
|                                                                  | • <b>Port</b> —Port number.                                                                                                    |                                        |  |
|                                                                  | • SSL—To use a secure connection to Cisco UCS                                                                                                    | Manager                                |  |
|                                                                  | • Visible to All Users—Whether to make this dom                                                                                                    | ain visible to all users               |  |
| Clie                                                             | ck OK.                                                                                                    |                                        |  |
| Not                                                              | <b>Note</b> You may be prompted to accept a certificate. Accept to continue registration.                                                                                                    |                                        |  |
| UC                                                               | UCS domain is registered and appears on the list of Registered UCS Domains.                                                                                                    |                                        |  |
| Cisco UCS Management Center also provides the following options: |                                                                                                    | owing options:                         |  |
| Bu                                                               | tton                                                                                                    | Description                            |  |
| Un                                                               | nregister                                                                                                    | Allows you to unregister a UCS domain. |  |
| Ed                                                               | lit                                                                                                    | Allows you to edit a UCS domain.       |  |
| Re                                                               | e-register                                                                                                    | Allows you to reregister a UCS domain. |  |

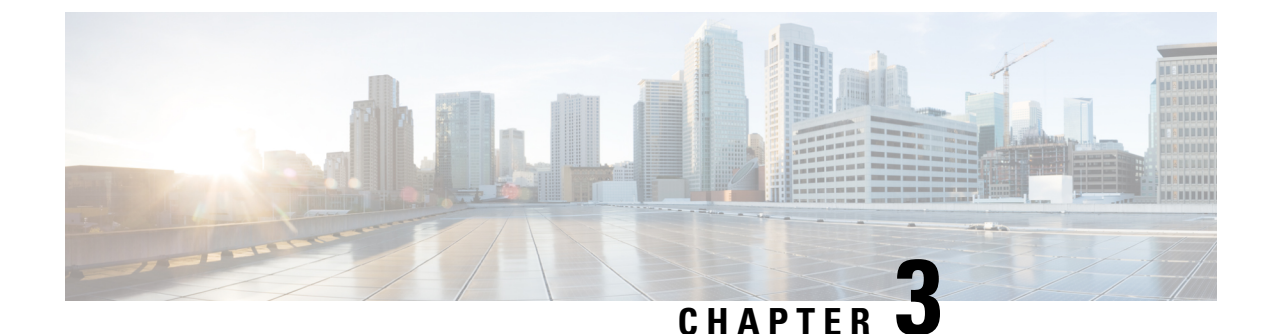

Viewing Information Using the Plug-in

This chapter includes the following sections:

- Viewing the UCS Domain Details, on page 7
- Viewing the Chassis Details, on page 8
- Viewing the Fabric Interconnect Details, on page 9
- Viewing the Non ESXi Server Details, on page 10
- Viewing the ESXi Server Details, on page 11
- Viewing the Fabric Extender Details, on page 13
- Viewing Firmware Packages, Tasks, and Host Firmware Details, on page 14

### Viewing the UCS Domain Details

This section describes step to view the details of the registered Cisco UCS domains using the Cisco UCS Manager plug-in.

#### Procedure

| Step 1 | Launch the vSphere Web Client.            |  |
|--------|-------------------------------------------|--|
| Stop 2 | Co to the Home need, and lownsh the Cisco |  |

- **Step 2** Go to the Home page, and launch the Cisco UCS plug-in.
- **Step 3** On the **Home** tab, you can view a list of all the registered UCS domains.
- **Step 4** Double-click the domain for which you want view the details.

On the right pane of the window, you can view the following UCS Domain information:

|                                    | ription                                                                                                    |
|------------------------------------|----------------------------------------------------------------------------------------------------|
| Summary tab The su                 | summary tab displays the following information:                                                                                                    |
| • H<br>ir<br>ne<br>vi<br>• F<br>ca | High level and system specific UCS domain<br>information, such as number of ESXi and<br>non-ESXi servers, number of virtual machines,<br>virtual IPv4 address and so on.<br>Faults section displays the number of faults<br>categorized based on fault severity. |

| Name                | Description                                                                                                    |
|---------------------|----------------------------------------------------------------------------------------------------|
| Monitor tab         | Displays faults' information.                                                                                                    |
| Manage tab          | <ul> <li>The manage tab displays the following information:</li> <li>Service profiles, service profile templates, server pools, host firmware packages, firmware upload tasks, firmware package bundles and related information on their respective tabs.</li> <li>Displays the following actions supported on the service profile tab: <ul> <li>Pending Activities</li> <li>Manage Host Firmware Pack</li> </ul> </li> <li>Displays the following actions supported on the service profile template tab: <ul> <li>Manage Host Firmware Pack</li> <li>Manage Host Firmware Pack</li> <li>Manage Host Firmware Pack</li> <li>Manage Server Pool</li> <li>Create Service Profiles from Template</li> </ul> </li> <li>Displays the following actions supported on the firmware tab: <ul> <li>Modify Package Versions</li> <li>Upload Firmware</li> <li>Delete Upload Task</li> <li>Delete Firmware Package</li> </ul> </li> </ul> |
| Related Objects tab | Displays the chassis, rack mounts and fabric interconnects associated with the domain on their respective tabs.                                                                                                    |

# **Viewing the Chassis Details**

The following section explains how to view chassis related information using the Cisco UCS Manager plug-in.

#### Procedure

| Step 1 | Launch the | vSphere | Web Client. |
|--------|------------|---------|-------------|
|--------|------------|---------|-------------|

**Step 2** Go to the Home page, and launch the Cisco UCS plug-in.

- **Step 3** On the **Home** tab, you can view a list of all the registered UCS domains.
- **Step 4** Double-click the domain for which you want to view the chassis details.
- Step 5 Click Chassis.

A list of all the chassis associated with the UCS domain appears.

**Step 6** Select a chassis from the list for which you want view the details. On the right pane of the window, you can view the following chassis information:

| Name                | Description                                                                                                    |
|---------------------|----------------------------------------------------------------------------------------------------|
| Summary tab         | The summary tab displays the following information:                                                                                                    |
|                     | <ul> <li>High level chassis information and hardware specific information, such as overall status, number of ESXi and non-ESXi servers, number of virtual machines and so on.</li> <li>Status grid for chassis having information about the second second seco</li></ul> |
|                     | <ul> <li>Number of faults categorized based on fault<br/>severity.</li> </ul>                                                                                                    |
| Monitor tab         | Displays faults' information and power statistics.                                                                                                    |
| Manage tab          | The manage tab displays the following information:                                                                                                    |
|                     | • The associated PSUs and related information on the <b>PSU</b> tab.                                                                                                    |
|                     | <ul> <li>The associated Input/output modules and related information on the IO Modules tab.</li> <li>The fan modules and related information on the Fan tab.</li> </ul>                                                                                                    |
| Related Objects tab | Displays the ESXi and non ESXi servers, and the UCS domain with which the chassis is associated, on their respective tabs.                                                                                                    |

### Viewing the Fabric Interconnect Details

The following section explains how to view fabric interconnect related information using the Cisco UCS Manager plug-in.

#### Procedure

| Step 1 Launch t | the vSphere | Web Client. |
|-----------------|-------------|-------------|
|-----------------|-------------|-------------|

**Step 2** Go to the Home page, and launch the Cisco UCS plug-in.

**Step 3** On the **Home** tab, you can view a list of all the registered UCS domains.

**Step 4** Double-click the domain for which you want view the details.

#### Step 5 Click Fabric Interconnect.

A list of all the fabric interconnect associated with the UCS domain appears.

**Step 6** Select a fabric interconnect from the list for which you want view the details. In the right pane of the window, you can view the following fabric interconnect information:

| Name                | Description                                                                                        |
|---------------------|----------------------------------------------------------------------------------------------------|
| Summary tab         | The summary tab displays the following information:                                                |
|                     | • Fabric interconnect specific information, such as a model, leadership, and so on.                |
|                     | • Status section displays Ethernet or fabric connect mode, overall status, and so on.              |
|                     | • Firmware section displays a kernel version, system version, bootloader version, and so on.       |
|                     | • Faults section displays a number of faults categorized based on fault severity.                  |
| Monitor tab         | Displays faults' information.                                                                      |
| Manage tab          | The manage tab displays the following information:                                                 |
|                     | • The associated PSUs and related information on the <b>PSU</b> tab.                               |
|                     | • The fan modules and related information on the <b>Fan</b> tab.                                   |
| Related Objects tab | Displays the UCS domain with which the fabric interconnect is associated on their respective tabs. |

# **Viewing the Non ESXi Server Details**

You can view the non-ESXi server information for the C-Series servers under the rack mounts and the blade servers under the chassis. The following section explains how to view the non-ESXi server related information using the Cisco UCS Manager plug-in for either rack mounts or chassis.

#### Procedure

| Step 1 | Launch the vSphere Web Client.                                                 |
|--------|--------------------------------------------------------------------------------|
| Step 2 | Go to the Home page, and launch the Cisco UCS plug-in.                         |
| Step 3 | On the <b>Home</b> tab, you can view a list of all the registered UCS domains. |
| Step 4 | Double-click the domain for which you want view the details.                   |
| Step 5 | Click Rack Mounts or Chassis.                                                  |

A list of all the rack mounts or chassis associated with the UCS domain appears.

- **Step 6** Select a rack mount or chassis.
- Step 7 Click Non ESXi Servers.

A list of all the non ESXi servers associated with the rack mount or chassis appears.

Step 8Select a server from the list for which you want view the details.In the right pane of the window, you can view the following server information:

| Name                | Description                                                                                                    |
|---------------------|----------------------------------------------------------------------------------------------------|
| Summary tab         | Displays the UCS server UUID, associated service<br>profile, serial number, and information specific to<br>hardware, such as a model, number of cores,<br>processors, memory, and so on.                                                                                                    |
|                     | It also has the following action buttons:                                                                                                    |
|                     | <ul> <li>Launch KVM - You can launch the KVM console by clicking on this button.</li> <li>Launch UCSM - You can launch the Cisco UCS Manager GUI by clicking on this button.</li> <li>Turn Locator LED On - Switches on the locator LED.</li> <li>Turn Locator LED Off - Switches off the locator LED.</li> </ul> |
| Manage tab          | <ul> <li>The manage tab displays the following information:</li> <li>UCS server inventory</li> <li>Firmware management information</li> <li>VIF paths</li> </ul>                                                                                                    |
| Monitor tab         | Displays faults' information, power, and temperature statistics.                                                                                                    |
| Related Objects tab | Displays information about the chassis or the rack mount they are associated with.                                                                                                    |

# **Viewing the ESXi Server Details**

You can view the ESXi server information for the C-Series servers under the rack mounts and the blade servers under the chassis. The following section explains how to view the ESXi server related information using the Cisco UCS Manager plug-in for either rack mounts or chassis.

#### Procedure

**Step 1** Launch the vSphere Web Client.

- **Step 2** Go to the Home page, and launch the Cisco UCS plug-in.
- **Step 3** On the **Home** tab, you can view a list of all the registered UCS domains.
- **Step 4** Double-click the domain for which you want view the details.
- Step 5 Click Rack Mounts or Chassis.
  - A list of all the rack mounts or chassis associated with the UCS domain appears.
- **Step 6** Select a rack mount or chassis.
- Step 7 Click ESXi Servers.

A list of all the ESXi servers associated with the rack mount or chassis appears.

**Step 8** Select a server from the list for which you want view the details. In the right pane of the window, you can view the following server information:

| Name                | Description                                                                                                    |
|---------------------|----------------------------------------------------------------------------------------------------|
| Summary tab         | Displays high-level server information related to<br>hardware, configuration, health status, and the Cisco<br>UCS information.                                                                                                    |
|                     | The Cisco UCS information includes UUID,<br>associated service profile, serial number, action<br>buttons, and so on. It also has the following action<br>buttons:                                                                                                    |
|                     | <ul> <li>Launch KVM - You can launch the KVM console by clicking on this button.</li> <li>Launch UCSM - You can launch the Cisco UCS Manager GUI by clicking on this button.</li> <li>Turn Locator LED On - Switches on the locator LED.</li> <li>Turn Locator LED Off - Switches off the locator LED.</li> </ul>                                    |
| Manage tab          | <ul> <li>The manage tab displays the following information:</li> <li>ESXi server related information, such as networking, storage, alarm definitions, tags, permissions, and settings information on their respective tabs.</li> <li>The Cisco UCS tab displays the UCS server inventory, firmware management information, and VIF Paths.</li> </ul> |
| Monitor tab         | Displays faults' information, and power statistics.                                                                                                    |
| Related Objects tab | Displays related information on chassis or the rack mount.                                                                                                    |

# **Viewing the Fabric Extender Details**

The following section explains how to view fabric extender related information using the Cisco UCS Manager plug-in.

#### Procedure

| Step 1 | Launch the vSphere Web Client.                                                 |
|--------|--------------------------------------------------------------------------------|
| Step 2 | Go to the Home page, and launch the Cisco UCS plug-in.                         |
| Step 3 | On the <b>Home</b> tab, you can view a list of all the registered UCS domains. |
| Step 4 | Double-click the domain for which you want view the details.                   |
| Step 5 | Click Rack Mounts.                                                             |

A list of all the rack mounts associated with the UCS domain appears.

**Step 6** Select a rack mount.

#### Step 7 Click FEX.

In the right pane of the window, you can view the following fabric extender information:

| Name                | Description                                                                                                    |
|---------------------|----------------------------------------------------------------------------------------------------|
| Summary tab         | Displays high-level information related to fabric extender.                                                               |
|                     | The summary tab displays the following information:                                                                       |
|                     | • Fabric extender information, such as the model, total and available number of fabric ports, backplane ports, and so on. |
|                     | • Status section displays information, such as voltage, thermal, power, and so on.                                        |
|                     | • Faults section displays a number of faults categorized based on fault severity.                                         |
| Monitor tab         | Displays faults' information.                                                                                             |
| Manage tab          | The manage tab displays the following information:                                                                        |
|                     | • The associated PSUs and related information on the <b>PSU</b> tab.                                                      |
|                     | • The associated Input/output modules and related information on the <b>IO Modules</b> tab.                               |
|                     | • The fan modules and related information on the <b>Fan</b> tab.                                                          |
| Related Objects tab | Displays the rack mount with which the fabric extender is associated.                                                     |

# Viewing Firmware Packages, Tasks, and Host Firmware Details

Perform the following steps to view firmware packages, tasks, and host firmware for the servers:

#### Procedure

- **Step 1** Launch the vSphere Web Client.
- **Step 2** Go to the Home page, and launch the Cisco UCS plug-in.
- **Step 3** On the **Home** tab, you can view a list of all the registered UCS domains.
- **Step 4** Double-click the domain for which you want view the details.
- **Step 5** In the right pane of the screen, click **Manage** > **Firmware**.

You can view the information related to the respective firmware tabs of the firmware tab:

| Name                       | Description                                                                 |
|----------------------------|-----------------------------------------------------------------------------|
| Host Firmware Packages tab | Displays the number of host firmware packages and related information.      |
| Firmware Upload Tasks tab  | Displays the number of firmware installation files and related information. |
|                            | Displays the following actions supported on the firmware upload tasks tab:  |
|                            | • Upload Firmware                                                           |
|                            | • Delete Upload Task                                                        |
| Firmware Packages tab      | Displays the following information:                                         |
|                            | • The list of all the downloaded firmware and the related information.      |
|                            | • Delete firmware package action support.                                   |

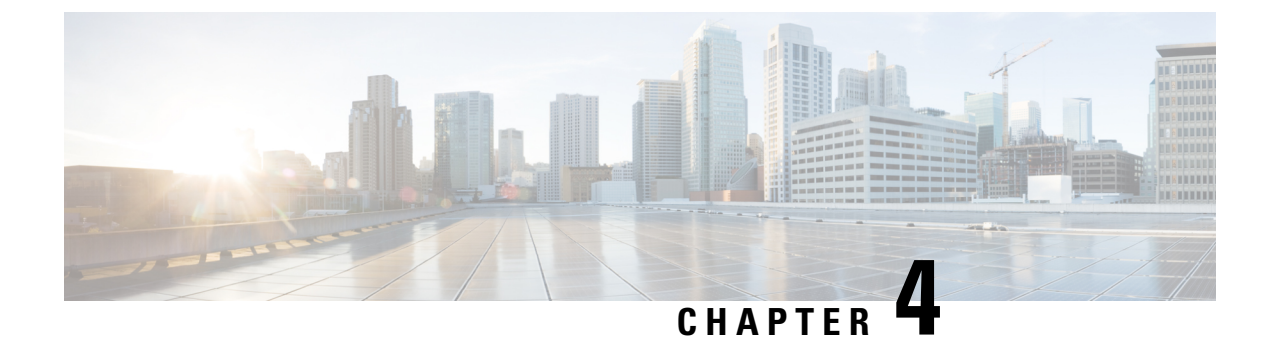

# **Performing Actions Using the Plug-in**

This chapter includes the following sections:

- Performing Actions Using the Plug-in, on page 15
- ESXi and Non ESXi Server Actions, on page 16
- Service Profile Templates Actions, on page 20
- Service Profile Actions, on page 21
- Firmware Management Actions, on page 22
- UCS Domain Actions, on page 26

# **Performing Actions Using the Plug-in**

Cisco UCS Manager plug-in enables you to perform various actions on the servers, UCS domains, service profiles and service profile templates. The actions that you can perform are available, based on the association state of the servers and your user privileges. Before executing any action, an impact analysis is performed. Based on the result of the analysis, you are prompted to cancel or continue with the action.

You can perform the following actions on various components that can be managed using the plug-in:

- ESXi and non ESXi servers:
  - Create service profiles for servers allow you to create hardware or template based server profiles.
  - Manage BIOS policy allow you to modify BIOS policy for a server.
  - Associate service profile allow you to associate service profile for a server.
  - Manage firmware host pack allow you to change host firmware pack for a server.
  - Disassociate service profile allow you to disassociate service profile from a server.
- ESXi servers:
  - Launch KVM allow you to launch the KVM console for the server.
  - Launch UCSM allow you to launch the Cisco UCS Manager user interface for all registered UCS domains.
- UCS domains: Reload UCS Domain allows you to reload the physical inventory of a UCS domain.
  Service profile templates:
  - Manage host firmware pack allow you to change host firmware pack for a service profile template.
  - Manage Server Pools allow you to change server pools.

- Create Service Profiles from Template allow you to create service profiles using templates.
- Service profiles: Manage firmware host pack allows you to change firmware host pack for a service profile.
- Firmware:
  - Upload Firmware —allow you to upload firmware bundle for a server.
  - Modify Package Versions— allow you to upgrade or downgrade the firmware package version.
  - Delete Upload Task— allow you to delete firmware upload task.
  - Delete Firmware Package—allow you to delete firmware package bundle.

The following sections describe how to perform the available actions.

# **ESXi and Non ESXi Server Actions**

### **Creating Service Profiles for ESXi or Non-ESXi Servers**

Perform the following steps to create a service profile:

#### Procedure

| Step 1  | Launch the vSphere Web Client.                                                                                                    |
|---------|----------------------------------------------------------------------------------------------------|
| Step 2  | Go to the Home page, and launch the Cisco UCS plug-in.                                                                                                    |
| Step 3  | On the Home tab, you can view a list of all the registered UCS domains.                                                                                                    |
| Step 4  | Double-click a domain.                                                                                                    |
| Step 5  | Click <b>Rack Mounts</b> or <b>Chassis</b> .<br>A list of all the rack mounts or chassis associated with the UCS domain appears.                                                                                                    |
| Step 6  | Select a rack mount or chassis.                                                                                                    |
| Step 7  | Click <b>ESXi Servers</b> or <b>Non ESXi Servers</b> .<br>A list of all the ESXi or non ESXi servers associated with the rack mount or chassis appears.                                                                                                    |
| Step 8  | Select a server and right-click.                                                                                                    |
|         | For ESXi servers, right-click and select All Cisco UCS vCenter Plugin Actions.                                                                                                    |
| Step 9  | Click Create Service Profile for Server.<br>Create Service Profile for Server screen appears.                                                                                                    |
| Step 10 | In the Create Service Profile for Server, perform the following:                                                                                                    |
|         | <ul> <li>Create Service Profile in Organization - Choose an organization from the drop-down menu.</li> <li>Select Hardware Based Service Profile or Template Based Service Profile.</li> <li>If you have chosen Hardware Based Service Profile, enter the following:</li> </ul> |
|         | <ul> <li>Name of the service profile.</li> <li>Select Create Default vNICs or Create Default vHBAs.</li> <li>Click OK.</li> </ul>                                                                                                    |

Cisco UCS Manager Plug-in for VMware vSphere Web Client User Guide, Release 2.x

- If you have chosen Template Based Service Profile, enter the following:
  - Name of the service profile.
  - Select a service profile template form the drop-down menu.
  - Click OK.

This creates a service profile and associates it with the chosen server.

### **Managing BIOS Policies**

Perform the following steps to manage a BIOS policy for a server:

#### Procedure

| Step 1  | Launch                     | the vSphere Web Client.                                                                                                    |
|---------|----------------------------|----------------------------------------------------------------------------------------------------|
| Step 2  | Go to the                  | he Home page, and launch the Cisco UCS plug-in.                                                                                           |
| Step 3  | On the                     | Home tab, you can view a list of all the registered UCS domains.                                                                          |
| Step 4  | Double                     | -click a domain.                                                                                                    |
| Step 5  | Click <b>R</b><br>A list o | <b>Eack Mounts</b> or <b>Chassis</b> .<br>f all the rack mounts or chassis associated with the UCS domain appears.                        |
| Step 6  | Select a                   | a rack mount or chassis.                                                                                                    |
| Step 7  | Click <b>E</b><br>A list o | SXi Servers or Non ESXi Servers.<br>f all the ESXi or non ESXi servers associated with the rack mount or chassis appears.                 |
| Step 8  | Select a                   | a server and right-click.                                                                                                    |
| Step 9  | Click N<br>Manage          | <b>Janage BIOS Policy</b> .<br>e BIOS Policy screen appears.                                                                              |
| Step 10 | In the N                   | Manage BIOS Policy screen, select a BIOS Policy from the drop-down menu.                                                                  |
| Step 11 | Click S                    | ave Changes.                                                                                                    |
| Step 12 | To char<br>BIOS P          | nge the BIOS parameters, click on <b>BIOS Policy Instance</b> link.<br>Policy screen appears.                                             |
| Step 13 | Make the                   | he necessary changes to the BIOS parameters and click Save Changes.                                                                       |
|         | Note                       | You can associate a BIOS policy to multiple servers, if you make changes to the policy, changes will apply to all the associated servers. |
|         |                            |                                                                                                    |

### **Associating Service Profiles with the Servers**

Perform the following steps to associate a service profile with a server:

I

#### Procedure

| Step 1  | Launch the vSphere Web Client.                                                                                                    |
|---------|----------------------------------------------------------------------------------------------------|
| Step 2  | Go to the Home page, and launch the Cisco UCS plug-in.                                                                                                  |
| Step 3  | On the Home tab, you can view a list of all the registered UCS domains.                                                                                 |
| Step 4  | Double-click a domain.                                                                                                    |
| Step 5  | Click <b>Rack Mounts</b> or <b>Chassis</b> .<br>A list of all the rack mounts or chassis associated with the UCS domain appears.                        |
| Step 6  | Select a rack mount or chassis.                                                                                                    |
| Step 7  | Click <b>ESXi Servers</b> or <b>Non ESXi Servers</b> .<br>A list of all the ESXi or non ESXi servers associated with the rack mount or chassis appears. |
| Step 8  | Select a server and right-click.                                                                                                    |
| Step 9  | Click Associate Service Profile.<br>Associate Service Profile screen appears.                                                                           |
| Step 10 | In the Associate Service Profile screen, select Available Service Profiles or All Service Profiles.<br>A list of service profiles appears.              |
| Step 11 | Select a service profile from the list and click <b>OK</b> .<br>The chosen service profile is associated with the server.                               |

### **Managing Host Firmware Pack**

Perform the following steps to manage firmware host packs for servers:

#### Procedure

| Step 1  | Launch the vSphere Web Client.                                                                                                    |
|---------|----------------------------------------------------------------------------------------------------|
| Step 2  | Go to the Home page, and launch the Cisco UCS plug-in.                                                                                                  |
| Step 3  | On the Home tab, you can view a list of all the registered UCS domains.                                                                                 |
| Step 4  | Double-click a domain.                                                                                                    |
| Step 5  | Click <b>Rack Mounts</b> or <b>Chassis</b> .<br>A list of all the rack mounts or chassis associated with the UCS domain appears.                        |
| Step 6  | Select a rack mount or chassis.                                                                                                    |
| Step 7  | Click <b>ESXi Servers</b> or <b>Non ESXi Servers</b> .<br>A list of all the ESXi or non ESXi servers associated with the rack mount or chassis appears. |
| Step 8  | Select a server and right-click.                                                                                                    |
| Step 9  | Click Actions and select Manage Firmware Host Pack.<br>The Manage Firmware Host Pack wizard appears.                                                    |
| Step 10 | In the Manage Firmware Host Pack wizard, select a firmware host pack from the drop-down menu.                                                           |
| Step 11 | Click Save Changes.                                                                                                    |

### Disassociating a Service Profile from a ESXi or Non ESXi Server

Perform the following steps to disassociate a service profile from a server:

#### Procedure

| Step 1  | Launch the vSphere Web Client.                                                                                                    |
|---------|----------------------------------------------------------------------------------------------------|
| Step 2  | Go to the Home page, and launch the Cisco UCS plug-in.                                                                                                    |
| Step 3  | On the Home tab, you can view a list of all the registered UCS domains.                                                                                      |
| Step 4  | Double-click a domain.                                                                                                    |
| Step 5  | Click <b>Rack Mounts</b> or <b>Chassis</b> .<br>A list of all the rack mounts or chassis associated with the UCS domain appears.                             |
| Step 6  | Select a rack mount or chassis.                                                                                                    |
| Step 7  | Click <b>ESXi Servers</b> or <b>Non ESXi Servers</b> .<br>A list of all the ESXi or non ESXi servers associated with the rack mount or chassis appears.      |
| Step 8  | Select a server and right-click.                                                                                                    |
| Step 9  | Click Disassociate Service Profile.                                                                                                    |
| Step 10 | In the <b>Disassociate Service Profile</b> screen, select the service profile and click <b>OK</b> .<br>The service profile is disassociated from the server. |

### Launching the KVM Console of an ESXi Server

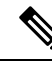

Note The following steps are valid for Release 2.0(x).

> The KVM Launch Manager enables you to access a server through the KVM console without logging in to Cisco UCS Manager.

Perform the following steps to launch the KVM console of the server:

#### **Procedure**

| Step 1 | Launch the vSphere Web Client.                              |
|--------|-------------------------------------------------------------|
| Step 2 | Go to the Home page, and launch the Cisco UCS plug-in.      |
| Step 3 | Navigate to the server on which you want to launch the KVM. |
| Step 4 | Select the server, and click Launch KVM.                    |

A list of configured in-band management and out-of-band management IP addresses are displayed.

Step 5 Select the IP address through which you want to launch the KVM, and click OK.

### Launching the UCSM User Interface for an ESXi Server

Perform the following steps to launch the Cisco UCS Manager user interface:

#### Procedure

| Step 1 | Launch the vSphere Web Client.                                                                                                    |
|--------|----------------------------------------------------------------------------------------------------|
| Step 2 | Go to the Home page, and launch the Cisco UCS plug-in.                                                                                          |
| Step 3 | On the left pane, click <b>Hosts and Clusters</b> .<br>A list of all the hosts appear.                                                          |
| Step 4 | Select a host with a registered UCSM domain.                                                                                                    |
| Step 5 | On the left pane, select a server and right-click and choose All Cisco UCS vCenter Plug-in Actions. A list of all the available actions appear. |
| Step 6 | Click Launch UCSM.                                                                                                    |

### **Service Profile Templates Actions**

### **Managing Host Firmware Pack for Service Profile Templates**

Perform the following steps to manage firmware host packs for servers:

#### Procedure

| Step 1 | Launch the vSphere Web Client.                                                                       |
|--------|----------------------------------------------------------------------------------------------------|
| Step 2 | Go to the Home page, and launch the Cisco UCS plug-in.                                               |
| Step 3 | On the Home tab, you can view a list of all the registered UCS domains.                              |
| Step 4 | Double-click a domain.                                                                               |
| Step 5 | On the right pane of the screen, click Manage > Service Profile Template.                            |
| Step 6 | Click Actions and select Manage Firmware Host Pack.<br>The Manage Firmware Host Pack wizard appears. |
| Step 7 | In the Manage Firmware Host Pack wizard, select a firmware host pack from the drop-down menu.        |
| Step 8 | Click Save Changes.                                                                                  |

### **Managing Server Pools**

Perform the following steps to manage server pools:

#### Procedure

| Step 1 | Launch the vSphere Web Client.                                                            |
|--------|-------------------------------------------------------------------------------------------|
| Step 2 | Go to the Home page, and launch the Cisco UCS plug-in.                                    |
| Step 3 | On the Home tab, you can view a list of all the registered UCS domains.                   |
| Step 4 | Double-click a domain.                                                                    |
| Step 5 | On the right pane of the screen, click Manage > Service Profile Templates                 |
| Step 6 | Click Actions and select Manage Server Pools.<br>Associated Server Pools pop-up appears.  |
| Step 7 | Click Associate with Server Pool.<br>Associate with Server Pool pop-up appears.           |
| Step 8 | Select Pool Assignment and Server Pool Qualification from the respective drop-down menus. |
| Step 9 | Click OK.                                                                                 |

### **Creating Service Profiles From Templates**

Perform the following steps to create service profiles from templates:

#### Procedure

| Step 1 | Launch the vSphere Web Client.                                                                                                    |
|--------|----------------------------------------------------------------------------------------------------|
| Step 2 | Go to the Home page, and launch the Cisco UCS plug-in.                                                                                                    |
| Step 3 | On the Home tab, you can view a list of all the registered UCS domains.                                                                                                    |
| Step 4 | Double-click a domain.                                                                                                    |
| Step 5 | On the right pane of the screen, click Manage > Service Profile Templates                                                                                                    |
| Step 6 | Click <b>Actions</b> and select <b>Create Service Profiles From Template</b> using which you want to create a service profile.<br>Create Service Profiles From Template pop-up appears. |
| Step 7 | Enter the prefix, suffix and the number of instances of the service profile you want to create in the respective fields.                                                                |
| Step 8 | Click OK.                                                                                                    |

# **Service Profile Actions**

### **Managing Host Firmware Pack for a Service Profile**

Perform the following steps to manage firmware host packs for servers:

#### Procedure

| Step 1 | Launch the vSphere Web Client.                                                                       |
|--------|----------------------------------------------------------------------------------------------------|
| Step 2 | Go to the Home page, and launch the Cisco UCS plug-in.                                               |
| Step 3 | On the Home tab, you can view a list of all the registered UCS domains.                              |
| Step 4 | Double-click a domain.                                                                               |
| Step 5 | On the right pane of the screen, click Manage > Service Profile.                                     |
| Step 6 | Click Actions and select Manage Firmware Host Pack.<br>The Manage Firmware Host Pack wizard appears. |
| Step 7 | In the Manage Firmware Host Pack wizard, select a firmware host pack from the drop-down menu.        |
| Step 8 | Click Save Changes.                                                                                  |

### **Acknowledging Pending Activities**

Perform the following steps to acknowledge the pending activities for servers:

#### Procedure

| Step 1 | Launch the vSphere Web Client.                                                                                                    |
|--------|----------------------------------------------------------------------------------------------------|
| Step 2 | Go to the Home page, and launch the Cisco UCS plug-in.                                                                                       |
| Step 3 | On the Home tab, you can view a list of all the registered UCS domains.                                                                      |
| Step 4 | Double-click a domain.                                                                                                    |
| Step 5 | On the right pane of the screen, click Manage > Service Profile.                                                                             |
| Step 6 | Click <b>Pending Activities</b> .<br>The <b>Pending Activities</b> wizard appears.                                                           |
| Step 7 | On the <b>Pending Activities</b> wizard, check the <b>Reboot now</b> check box against the servers for which you want to trigger the reboot. |
| Step 8 | Click Ok.                                                                                                    |

# **Firmware Management Actions**

### **Uploading Firmware Packages**

Perform the following steps to upload firmware host packs for the servers:

#### Procedure

**Step 1** Launch the vSphere Web Client.

- **Step 2** Go to the Home page, and launch the Cisco UCS plug-in.
- **Step 3** On the **Home** tab, you can view a list of all the registered UCS domains.
- Step 4 Double-click a domain.
- **Step 5** On the right pane of the screen, click **Manage** > **Firmware Upload Tasks**.
- **Step 6** Click **Actions** and select **Upload Firmware**.
  - The Upload Firmware Bundle dialog box appears.
- **Step 7** In the **Upload Firmware Bundle** dialog box, complete the following:

| Action            | Description                                                                                                    |
|-------------------|----------------------------------------------------------------------------------------------------|
| Protocol field    | The protocol type. This can be one of the following<br>• FTP<br>• TFTP<br>• SCP<br>• SFTP                                                                                                    |
| Server field      | The IP address or hostname of the server on which<br>the firmware bundle resides. Depending on the setting<br>in the <b>Protocol</b> field, the name of the server may vary                                                                                                    |
| Filename field    | The name of the firmware bundle on the server.                                                                                                    |
| Remote Path field | The absolute path to the file on the remote server.<br>If you use SCP, the absolute path is always required<br>If you use any other protocol, you may not need to<br>specify a remote path if the file resides in the defaul<br>download folder. For details about how your file<br>server is configured, contact your system<br>administrator. |
| User field        | The username the system should use to log in to the server. This field does not apply if the protocol is TFTP.                                                                                                    |
| Password field    | The password for the server. This field does not apply if the protocol is TFTP.                                                                                                    |

#### Step 8

Uploads the firmware package and the uploaded package appears on the Firmware Packages tab.

Step 9 (Optional) To delete a firmware package, select the firmware package and click Delete Upload Task.Step 10 (Optional) Click Ok in the delete confirmation prompt.

### **Modifying Package Version for Host Firmware Pack**

Perform the following steps to modify the firmware host packs for the servers:

#### Procedure

| Step 1  | Launch the vSphere Web Client.                                                                                                    |                                                                                                    |  |
|---------|----------------------------------------------------------------------------------------------------|----------------------------------------------------------------------------------------------------|--|
| Step 2  | Go to the Home page, and launch the Cisco UCS plug-in.                                                                                                    |                                                                                                    |  |
| Step 3  | On the H                                                                                                    | lome tab, you can view a list of all the registered UCS domains.                                                                                                    |  |
| Step 4  | Double-o                                                                                                    | click a domain.                                                                                                    |  |
| Step 5  | On the ri                                                                                                    | ght pane of the screen, click Manage > Firmware > Host Firmware Packages.                                                                                                    |  |
| Step 6  | Expand                                                                                                    | Org.                                                                                                    |  |
| Step 7  | Select the host firmware package that is associated with the service profile or the servers for which you want to upgrade or downgrade the firmware.                                                                                                    |                                                                                                    |  |
|         | Note                                                                                                    | You can view the currently associated service profiles to host firmware package by clicking <b>Modify Package Version</b> . This displays the existing packages.                                                                                                    |  |
|         | Note                                                                                                    | If you want to upgrade the firmware on server that does not have an associated service profile, select<br>the <b>default</b> host firmware package. Choosing this option upgrades the firmware on all the<br>unassociated servers or service profiles associated to the default host firmware package. |  |
| Step 8  | Click M                                                                                                    | odify Package Versions.                                                                                                    |  |
|         | The Mod                                                                                                    | lify Package Versions wizard appears.                                                                                                    |  |
| Step 9  | For the E respectiv                                                                                                    | B-Series and C-Series servers, select the firmware versions to which you want to upgrade from the<br>re <b>Blade Package</b> and <b>Rack Package</b> drop-down lists.                                                                                                    |  |
| Step 10 | The <b>Hos</b><br>and their                                                                                                    | t Firmware Package Dependencies area, lists all the associated service profiles, affected ESXi hosts VMs.                                                                                                    |  |
| Step 11 | Click Ne                                                                                                    | ext.                                                                                                    |  |
|         | Summar                                                                                                    | y of the impacted endpoints and their status appear.                                                                                                    |  |
| Step 12 | (Optional) Use the available filter option to view specific impacts.                                                                                                    |                                                                                                    |  |
| Step 13 | If ESXi is running on any impacted server, <b>Move all the running hosts to maintenance mode</b> is enable by default. If you want to update the firmware package without moving the host to maintenance mode, check <b>Upgrade even with running server</b> . |                                                                                                    |  |
|         | Note                                                                                                    | The firmware upgrade process terminates if the hosts are not successfully moved to a maintenance mode.                                                                                                    |  |
|         | Note                                                                                                    | After the upgrade, all the hosts remain in the maintenance mode until you manually exit the hosts from the maintenance mode.                                                                                                    |  |
| Step 14 | Click Up                                                                                                    | odate.                                                                                                    |  |
|         | Initiates                                                                                                    | the upgrade process.                                                                                                    |  |

|         | Note                   | If the upgrade process aborts due to any fault, check the hosts status manually to see whether any of the hosts are pending or moved to maintenance mode.                                                                                          |
|---------|------------------------|----------------------------------------------------------------------------------------------------|
|         | Note                   | If you encounter a timeout error during the upgrade process, move the hosts to maintenance mode manually, and then rerun the <b>Modify Package Versions</b> wizard to trigger the firmware upgrade.                                                |
| Step 15 | After su<br>to exit.   | accessful firmware upgrade, an Alert message dialog box appears. Review the message and click Ok                                                                                                    |
|         | If you v               | vant to trigger an immediate reboot for a few or all the servers, click Pending Activities.                                                                                                    |
|         | Note                   | The <b>Pending Activities</b> option appear when UCS maintenance policy is set to <b>User Acknowledge</b> or <b>Scheduled for maintenance window</b> for associated service profiles.                                                              |
| Step 16 | (Option                | al) On the <b>Pending Activities</b> page, you can do the following:                                                                                                    |
|         | a) On<br>the<br>prov   | the <b>Scheduled Activities</b> tab, you can override the schedule state and trigger an immediate reboot for servers in the list. For immediate reboot, check the <b>Reboot Now</b> checkbox against respective service file and click <b>Ok</b> . |
|         | b) on t<br>for<br>serv | the User Acknowledged Activities tab, you can acknowledge an activity, or trigger immediate reboot<br>the servers in the list. For immediate reboot, check the <b>Reboot Now</b> checkbox against respective<br>vice profile and click <b>Ok</b> . |
|         |                        |                                                                                                    |

### **Deleting Uploaded Task**

#### Procedure

| Step 1 | Launch the vSphere Web Client.                                                    |
|--------|-----------------------------------------------------------------------------------|
| Step 2 | Go to the Home page, and launch the Cisco UCS plug-in.                            |
| Step 3 | On the Home tab, you can view a list of all the registered UCS domains.           |
| Step 4 | Double-click a domain.                                                            |
| Step 5 | On the right pane of the screen, click Manage > Firmware > Firmware Upload Tasks. |
| Step 6 | Select the task that you want to delete.                                          |
| Step 7 | Click Actions and select Delete Upload Task.                                      |
| Step 8 | Click <b>OK</b> in the delete confirmation box.                                   |
|        | Click <b>OK</b> in the delete success box.                                        |

# **Deleting Firmware Package**

#### Procedure

**Step 1** Launch the vSphere Web Client.

I

| Step 2 | Go to the Home page, and launch the Cisco UCS plug-in.                        |  |
|--------|-------------------------------------------------------------------------------|--|
| Step 3 | On the Home tab, you can view a list of all the registered UCS domains.       |  |
| Step 4 | Double-click a domain.                                                        |  |
| Step 5 | On the right pane of the screen, click Manage > Firmware > Firmware Packages. |  |
| Step 6 | Select the firmware package that you want to delete.                          |  |
| Step 7 | Click Actions and select Delete Firmware Package.                             |  |
| Step 8 | Click <b>OK</b> in the delete confirmation box.                               |  |
|        | Click <b>OK</b> in the delete success box.                                    |  |

# **UCS Domain Actions**

### **Reloading UCS Domain Inventory**

Perform the following steps to reload a UCS domain inventory:

#### Procedure

| Step 1 | Launch the vSphere Web Client.                                                 |
|--------|--------------------------------------------------------------------------------|
| Step 2 | Go to the Home page, and launch the Cisco UCS plug-in.                         |
| Step 3 | On the <b>Home</b> tab, you can view a list of all the registered UCS domains. |
| Step 4 | Double-click a domain.                                                         |
| Step 5 | Select <b>Reload UCS Domain</b> .<br>Reloads the UCS domain inventory.         |

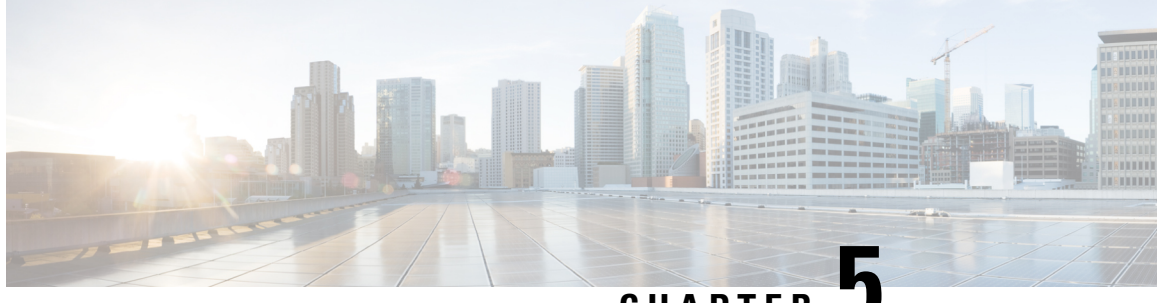

CHAPTER J

# Using the Cisco UCS Provider for Proactive High Availability (HA)

This chapter includes the following sections:

• Cisco UCS Provider for Proactive HA, on page 27

### **Cisco UCS Provider for Proactive HA**

Cisco UCS Provider for Proactive HA feature allows the system to assess the health of the server running the ESXi host. It assess if the server is healthy, moderately or severely degraded. Any fault which occurs from the Cisco approved predefined list of faults with critical or major severity is reported to the vCenter. For more information on Proactive HA feature and providers, see VMware documentation.

#### **Prerequisites and User Privileges**

To use Cisco UCS Provider for the Proactive HA, we recommend that you enable the following:

- vSphere DRS
- Proactive HA

You must have the following privileges to use Cisco UCS Provider for the Proactive HA:

#### • Health Update Provider

- Register
- Unregister
- Update
- Host
  - Inventory
    - Modify Cluster
  - Configuration
    - Quarantine

- Maintenance
- Storage Views

• View

### **Registering a Cisco UCS Provider**

#### Procedure

| Step 1 Launch the vSphere Web Client |
|--------------------------------------|
|--------------------------------------|

**Step 2** From the **Home** page, launch Cisco UCS plug-in.

#### **Step 3** Click **Proactive HA Registration** tab.

**Step 4** In the **Register Cisco UCS Provider** area, enter the following:

|  | Name     | Description                |
|--|----------|----------------------------|
|  | Username | Enter the vCenter username |
|  | Password | Enter the vCenter password |

**Note** If you want to update the vCenter credentials for Cisco UCS Provider, then enter a new password and click **Update**.

#### Step 5 Click Register.

The Cisco UCS Provider is visible when the domains which manage all the hosts in the cluster are registered.

Important To upgrade the registered Cisco UCS Manager plug-in, unregister the Cisco UCS Provider for Proactive HA, upgrade the registered plug-in and register the Cisco UCS Provider for Proactive HA. For more information on how to unregister the Cisco UCS Provider, and upgrade the plug-in, seeUnregistering a Cisco UCS Provider, on page 29 and Upgrading Cisco UCS Manager Plug-In for vSphere Web Client.

### **Enabling Cisco UCS Provider**

#### Before you begin

- · Enable vSphere DRS
- From the vSphere Availability, enable Proactive HA
- Register all the UCS domains which manage all the hosts in the cluster. To register the domains, see Registering the UCS Domains, on page 6

#### Procedure

# Step 1 Click Hosts and Clusters > Cluster > Configure > vSphere Availability > Edit > Proactive HA Failures and Responses.

Step 2 On the Proactive HA Failures and Responses tab, complete the following:

| Name                            | Description                                                                       |
|---------------------------------|-----------------------------------------------------------------------------------|
| Automation Level drop-down list | Whether to migrate the VMs automatically or manually in case of hosts failure.    |
|                                 | This can be one of the following:                                                 |
|                                 | • Manual                                                                          |
|                                 | • Automated                                                                       |
|                                 | We recommend that you select Automated level.                                     |
| Remediation drop-down list      | The action to be taken depending on the severity of the failure,                  |
|                                 | This can be one of the following:                                                 |
|                                 | • Quarantine mode for all failures                                                |
|                                 | • Quarantine mode for moderate and<br>Maintenance Mode for sever failures (Mixed) |
|                                 | <ul> <li>Maintenance mode for all failures</li> </ul>                             |
|                                 | We recommend that you select <b>Mixed</b> mode.                                   |

Step 3

From the list, check the **Cisco UCS Provider** check box, and click **OK**.

### **Unregistering a Cisco UCS Provider**

#### Procedure

- **Step 1** Launch the vSphere Web Client.
- **Step 2** From the home page, launch Cisco UCS plug-in.
- Step 3 Click Proactive HA Registration tab.
- Step 4 Click Unregister.

### **Modifying Cisco UCS Failure Conditions**

#### Before you begin

- Enable vSphere DRS
- From the vSphere Availability, enable Proactive HA
- Register all the UCS domains which manage all the hosts in the cluster. To register the domains, see Registering the UCS Domains, on page 6

#### Procedure

| Step 1 | Click Hosts and Clusters > Cluster > Configure > vSphere Availability > Edit > Proactive HA Failures and Responses.   |
|--------|----------------------------------------------------------------------------------------------------|
| Step 2 | From the list of providers, check the Cisco UCS Provider check box, and click Edit.                                   |
|        | A list of Cisco UCS Provider failure conditions appears.                                                              |
| Step 3 | To block a failure condition on a host in the cluster, check the failure condition and the associated host check box. |
| Step 4 | To select all current and future hosts in the cluster, check the Cluster-level check box.                             |
| Step 5 | Click OK.                                                                                                    |